# 1 IBH Link UA – Redundanz

Die Software im *IBH Link UA – quad-core* bietet die Möglichkeit redundante OPC UA Server einzurichten. Von den von der OPC UA definiert *ServerRedundanzen* unterstützt der IBH Link UA den folgenden Modi:

# • Nicht transparente Redundanz, mit dem Untermodi Hot.

Alle Server haben im redundanten Satz ihre eigenen **Server-URIs** und **Endpunkt-URLs**. Jeder Server im redundanten Satz bietet eine Liste der anderen redundanten Server im Satz (Server-URI) mit dem Failover-Modus Hot. Mit dieser Funktion muss ein Client nur einen der Server kennen und kann die anderen verfügbaren Server anhand der Informationen im Serverobjekt finden (**Objekte**  $\rightarrow$  **Server**  $\rightarrow$ **ServerRedundanz**). Der Vorteil der nicht-transparenten Redundanz besteht darin, dass sie serverseitig einfach unterstützt werden kann. Der Nachteil ist, dass der Client etwas tun muss, um von der Redundanz zu profitieren. Die Implementierung generischer Unterstützung in einem Client kann jedoch ohne großen Aufwand unter Verwendung der vom Server bereitgestellten Informationen erfolgen.

#### **Hot-Failover-Modus**

Alle Server sind eingeschaltet und betriebsbereit. In Szenarien, in denen Server Daten von einem Downstream-Gerät wie einer SPS erfassen, sind ein oder mehrere Server parallel aktiv mit dem/den Downstream-Gerät(en) verbunden. Diese Server haben nur minimale Kenntnisse über die anderen Server in ihrer Gruppe und funktionieren unabhängig voneinander. Wenn ein Server ausfällt oder auf ein ernsthaftes Problem stößt, sinkt sein **ServiceLevel**. Bei der Wiederherstellung kehrt der Server zum redundanten Serversatz mit einem entsprechenden **ServiceLevel** zurück, um anzuzeigen, dass er verfügbar ist.

#### Anmerkung:

Wurde der **IBH UA Editor** für die Konfiguration des ersten redundanten IBH Link UAs (OPC-Server) genutzt, kann die diese Konfiguration nach Änderung der **Servereinstellungen** an weitere IBH Link UAs (OPC-Server) übertragen werden.

Die Konfiguration der einzelnen redundanten IBH Link UAs müssen, wie in Kapitel 1.1 beschrieben (*IP-Adressen* aller, zur Redundanz gehörenden IBH Link UAs (OPC-Server) eintragen) angepasst werden.

# 1.1 IBH Link UA als redundanten Server einrichten

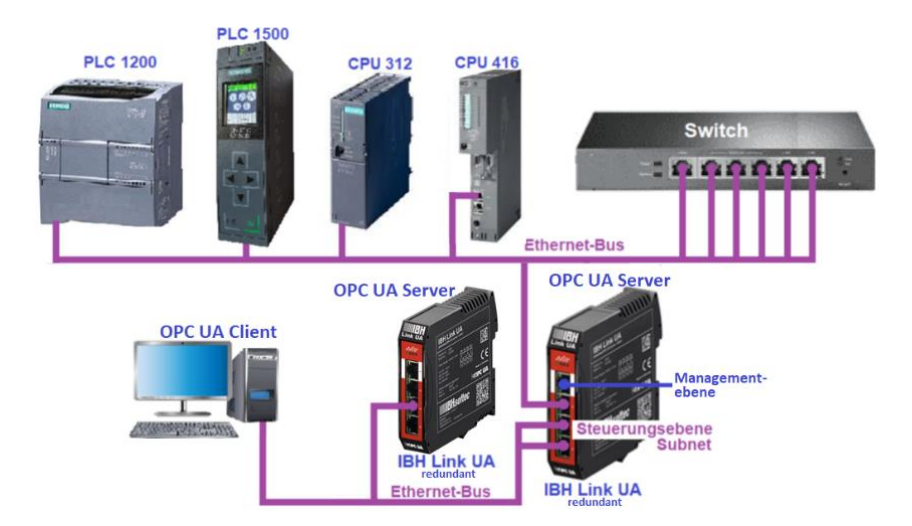

Für eine OPC UA Server-Redundanz einzurichten sind mindestens zwei (2) IBH Link UA erforderlich. Diese OPC UA Server müssen weitgehend eine identische Konfiguration (unterschiedliche IP-Adressen, Hostnamen usw.) haben.

Im Browser-Fenster *Sicherheit* die IP-Adressen aller, zur Redundanz gehörenden IBH Link UAs (OPC-Server) eintragen. Die Schaltfläche *Redundanten Server hinzufügen* anklicken.

| 😜 🛛 🕮 IBH Link UA - Sici                       | nerheit × +                                                                                                    |                                     | - 0         |   |  |
|------------------------------------------------|----------------------------------------------------------------------------------------------------|-------------------------------------|-------------|---|--|
| $\leftarrow \rightarrow$ C $\textcircled{a}$ C | 0  192.168.1.14/?_=/de/security                                                                                 | ☆                                   | ⊠ ± ති      | ≡ |  |
| Notzwork                                       | PC Server läuft         Abmelden         Passwort ändern           Server Sicherheit                            |                                     | quad-core   |   |  |
| Sicherheit                                     | ✓ Keine (nicht Empfohlen)<br>□ Basic128Rsa15 (nicht Empfohlen)                                                  | Sign V                              |             | I |  |
| Zertifikate<br>Uhrzeit                         | <ul> <li>☐ Basic256 (nicht Empfohlen)</li> <li>✓ Basic256Sha256</li> <li>✓ Aes128Sha256RsaOaep</li> </ul>       | Sign V<br>Sign + Sign und Encrypt V |             | I |  |
| System                                         | Aes256Sha256RsaPss                                                                                              |                                     | I           |   |  |
| Benutzer<br>Siemens Slots                      | er Reverse Connections                                                                                          |                                     |             |   |  |
| Historie                                       | Inverse Verbindung hinzufügen Inverse Verbindung I<br>Redundante Server (nur Modus HOT unterstützt)             | löschen                             |             |   |  |
| OPC Client                                     | Redundanten Server hinzufügen                                                                                   | ndanten Server                      | ~           |   |  |
| MQTT                                           | Integrierter Client Sicherheit <b>Sanklicken</b><br>Verbi<br>Fügt einen redundanten Server hinzu, auf den der ( | Client im HOT Modus umschalte       | n mt (nicht | I |  |
| Variablen                                      | Verbindung zu einem Server erlauben, wenn das Daf                                                               | tum nicht stimmt (nicht Empfo       | ohlen)      |   |  |

Im geöffneten Eingabefeld **Redundanter Server** die IP-Adresse (Hostname) des geöffneten IBH Link UAs (OPC-Server) eintragen und mit **OK** bestätigen.

| Redundanter Server                                | ×  |
|---------------------------------------------------|----|
| Hostname oder IP Adresse: 192.168.1.14 (eingeben) |    |
| <b>bestätigen</b><br>OK Cance                     | əl |

Das Eingabefeld *Redundanter Server* ist für alle an der Redundanz

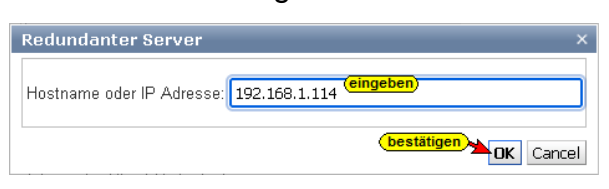

beteiligten IBH Link UAs (OPC-Server) erneut zu öffnen und deren IP-Adresse (Hostname) ist einzutragen und mit **OK** zu bestätigen.

Sind alle zur Redundanz gehörenden IBH Link UAs (OPC-Server) eingetragen, können diese angezeigt werden.

| 🍅 🏾 💻 IBH Link UA - Sid                                                              | herheit × +                                                                                                    |                                                                                                    | — C     | x c |  |  |  |
|--------------------------------------------------------------------------------------|----------------------------------------------------------------------------------------------------|----------------------------------------------------------------------------------------------------|---------|-----|--|--|--|
| $\leftarrow \rightarrow \mathbf{C}$                                                  | )   192.168.1.14/?_=/de/security                                                                                                    | ☆                                                                                                    | ⊠ ⊀     | മ ≡ |  |  |  |
| Netzwerk<br>Sicherheit<br>Zertifikate<br>Uhrzeit<br>System                           | OPC Server läuft     Abmelden     Passwort ändern       Server Sicherheit     Vieweine (nicht Empfohlen)       Basic128Rsa15 (nicht Empfohlen)       Basic256 (nicht Empfohlen)       Vieweine (aucht Empfohlen)       Assic256Sha256       Aes128Sha256Rsa0aep       Aes256Sha256RsaPss | Sign v<br>Sign v<br>Sign + Sign und Encrypt v<br>Sign + Sign und Encrypt v<br>Sign + Sign und Encrypt v | quad-co | nre |  |  |  |
| Benutzer<br>Siemens Slots<br>Historie<br>OPC Client<br>Diagnose<br>MQTT<br>Variablen | Reverse Connections                                                                                                    |                                                                                                    |         |     |  |  |  |

# 1.1.1 IBH Link UA Konfiguration (redundante OPC UA-Server) als XML-Datei speichern

Die Konfiguration eines IBH Link UA kann als XML-Datei gespeichert werden. Um diese Konfiguration an einen zur Redundanz gehörenden IBH Link UA zu übertragen ist diese XML-Datei anzupassen.

Im Browser-Fenster System die Schaltfläche Herunterladen Anklicken.

| 🔹 🔛 IBH Link UA - Sy:                                                  | stem × +                                                                                                    |                                                                                                    |                                                   |                                       | · .                        | × |
|------------------------------------------------------------------------|----------------------------------------------------------------------------------------------------|----------------------------------------------------------------------------------------------------|---------------------------------------------------|---------------------------------------|----------------------------|---|
| $\leftrightarrow$ $\rightarrow$ C $\textcircled{a}$                    | 🔿 👌 192.168.1                                                                                                    | .14/?_=/de/backuprestore                                                                                           | ☆                                                 | ${igsidential}$                       | ± ป                        | ≡ |
|                                                                        | DPC Server läuft                                                                                                    | Abmelden Passwort ändern                                                                                           |                                                   | qu                                    | ad-core                    |   |
| Netzwerk<br>Sicherheit<br>Zertifikate<br>Uhrzeit<br>System<br>Benutzer | System<br>Geraeteinformationer<br>Firmware Version<br>Seriennummer<br>HW-Revision<br>MAC-Adresse 1<br>MAC-Adresse 2-4<br>Anzahl Variablen | IBH Link UA V5.27 Feb 17 2023 13:3<br>5668<br>2.0.4 imx6 quad-core<br>50:2D:F4:25:89:2F<br>50:2D:F4:0F:EC:0C<br>19 | 37:14                                             | CERT                                  |                            |   |
| Siemens Slots                                                          | Sichern und Wiederh                                                                                                    | erstellen der Einstellungen                                                                                        |                                                   |                                       |                            |   |
| Historie                                                               | Konfigurationsdatei                                                                                                    | Durchsuchen Keine Datei ausgewählt.                                                                                | Konfigurationsdatei um<br>wiederherzustellen. Typ | gespeicherte Ein<br>bischerweise heis | stellungen<br>st die Datei |   |
| OPC Client                                                             | Wiederherstellen<br>Sichern                                                                                                    | Konfiguration Hochladen                                                                                            | Nachdem die Konfigura                             | itionsdatei ibhlink                   | ua-                        |   |
| MQTT                                                                   |                                                                                                    | anklicken                                                                                                    | settings.xml herunterge<br>Firmwareupdate durchg  | eladen wurde, kar<br>geführt werden.  | ın ein                     |   |

Je nach Windows-Version wird die Konfiguration direkt im Download-Ordner (*ibhlinkua-setting.xml*) gespeichert oder es muss im

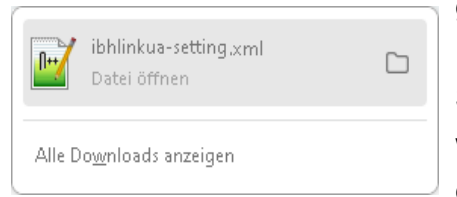

geöffneten Dialogfeld **Speichern unter** im Fenster **Speichern unter** der gewünschten Speicherort (Path) und Dateiname festlegen werde. Mit dieser Prozedur ist die Konfiguration gespeichert und zur Anpassung bereit.

# Konfiguration für nächsten, zur Redundanz gehörende IBH Link UA (OPC UA Server) anpassen

Da die redundanten OPC UA Server (IBH Link UA) unterschiedliche

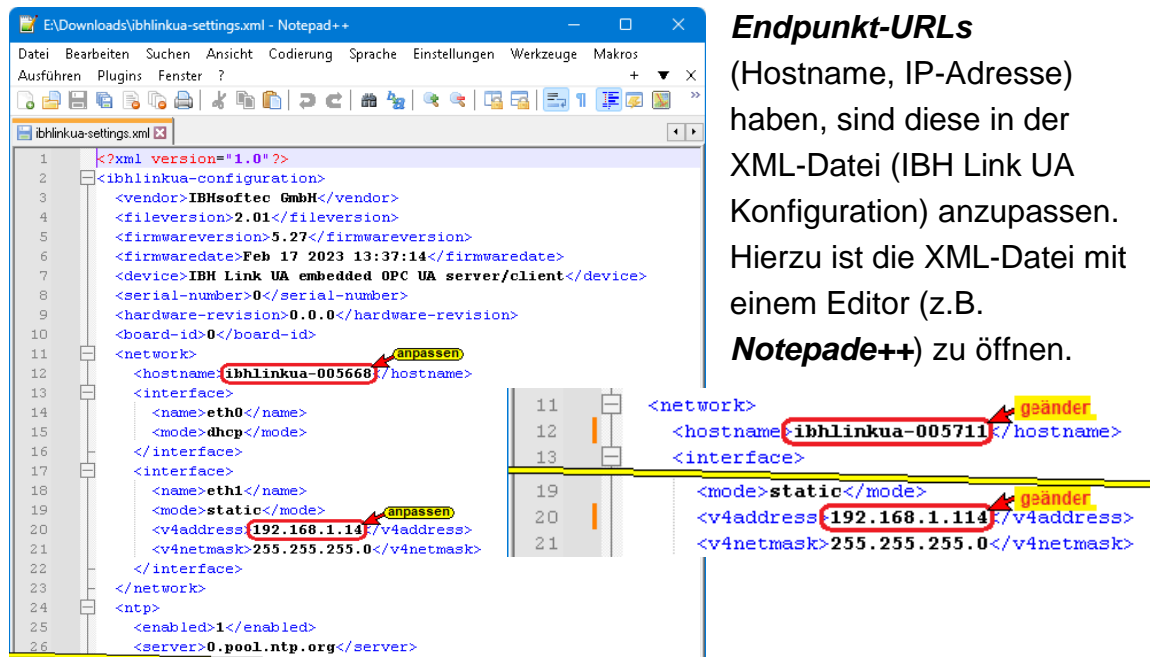

## Konfiguration in redundanten OPC-Server einlesen

Link UA) die Schaltfläche Durchsuchen anklicken. Durchsuchen.. 🗱 IBH Link UA - System  $\leftarrow \rightarrow C \hat{m}$ ○ & [192.168.1.114/] = /de/backuprestore ŝ ⊠ ± ଣ ≡ OPC Server läuft Abmelden Passwort ändern guad-core Netzwerk System Geraeteinformationen Sicherheit IBH Link UA V5.27 Feb 17 2023 13:37:14 CERTIFIED Firmware Version Seriennummer (5711) Zertifikate HW-Revision 2.0.4 imx6 quad-core Uhrzeit 50:2D:F4:27:D6:46 MAC-Adresse 1 50:2D:F4:28:F6:D2 MAC-Adresse 2-4 [System] Anzahl Variablen 19 Benutzer Sichern und Wiederherstellen der Einstellungen Siemens Slots Konfigurationsdatei Durchsuchen... Keine Datei ausgewählt, Konfigurationsdatei um gespeicherte Einstellungen wiederherzustellen. Typischerweise heisst die Datei Historie ank Keine Datei ausgewählt. ibhlinkua-settings.xml. **OPC** Client Wiederherstellen Konfiguration Hochladen Sichern Nachdem die Konfigurationsdatei ibhlinkua-Herunterladen Diagnose settings.xml heruntergeladen wurde, kann ein Firmwareupdate durchgeführt werden MOTT

Das Browser-Fenster System des redundanten OPC-Servers (IBH Link UA) die Schaltfläche *Durchsuchen* anklicken. Durchsuchen...

Das Fenster Datei zum Hochladen auswählen wird geöffnet.

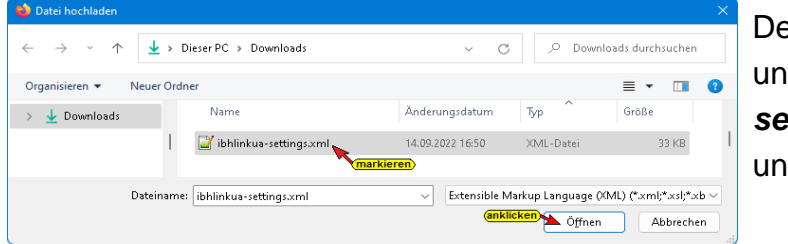

Den Speicherort (Path) und die Datei (*ibhlinkuasettings.xml*) auswählen und mit *Öffnen* bestätigen.

Der ausgewählte Dateiname wird neben der Schaltfläche Durchsuchen angezeigt.
Durchsuchen... ibhlinkua-settings.xml
Die aktivierte Schaltfläche Konfiguration
Hochladen anklicken. Der Fortschritt des Hochladens wird angezeigt.

 Wiederherstellen der Konfiguration
 Konfiguration Hochladen

 Wiederherstellen der Konfiguration
 Information

 Fortschritt:
 Imformation

 0 %
 Einspielen der Konfiguration erfordert einen Neustart. Jetzt neu starten?

Zum Abschluss der Konfigurationsübernahme muss ein Neustart erfolgen.

#### 1.1.2 Informationen der redundanten OPC UA-Server

Die redundanten IBH Link UA (OPC UA-Server) stellen Status-Informationen über den Zustand der beteiligten Geräte und deren Verbindungen bereit. Diese Informationen können von OPC UA-Clients für Entscheidungen genutzt werden.

#### Unified Automation UaExpert – redundante OPC UA-Server

Im UaExpert werden die von den zur Redundanz gehörenden IBH Link UAs (OPC UA Servern) bereitgestellten Server-Statusinformationen angezeigt.

| Unified Automation UaExpert - The OPC                                                                                                    | Unified Architecture                             | Client - NewProject*                                                                                                    |                                                                                                    |                                                                                 | - 0 )                                                                                                    |
|----------------------------------------------------------------------------------------------------|--------------------------------------------------|----------------------------------------------------------------------------------------------------|----------------------------------------------------------------------------------------------------|---------------------------------------------------------------------------------|----------------------------------------------------------------------------------------------------|
| File View Server Document Setting                                                                                                    | s Help                                           |                                                                                                    |                                                                                                    |                                                                                 |                                                                                                    |
| 🗋 💋 🖯 🖉 🔕 🔶 🗕                                                                                                    | ta 🗙 🔌 🎜                                         | 🛓 🖻 🕷 🛄                                                                                                    |                                                                                                    |                                                                                 |                                                                                                    |
| Project 8                                                                                                    | × Data Access View                               | N                                                                                                    |                                                                                                    |                                                                                 |                                                                                                    |
| Y ■ Project<br>Y ■ Servers<br>BHLinkUA@ibhlinkua-00566<br>Documents<br>Data Access View<br>Address Space<br>No Highlight                                                                                                    | # IBHLinkU<br>2 IBHLinkU<br>3 IBHLinkU<br>× Drag | Server Node Id<br>A@ibhlinkua-005668 NS0 Numeric 377<br>A@ibhlinkua-005668 NS0 Numeric 121<br>A@ibhlinkua-005668 NS0 Numeric 221 | Display Name<br>9 Redundan-çSupport 3 (Het)<br>914 ServetUnkawy ('um:192.168.1.114.IBHsoftecilë<br>7 ServiceLevel 255 | Value Datat<br>IHLinkUA','um:192.168.1.143BHsoftec:IBHLinkUA')<br>Strie<br>Byte | Pe Source Timestamp Server Timestamp Statuscod<br>10/20/24/993 1315/29.549 Good<br>10/20/24/993 1316(61)/343 Good<br>10/20/25/307 1316/29/724 Good |
| Port           →         ○           >         >           >         >           >         >           >         >           >         >           >         >                                                                                                    |                                                  |                                                                                                    |                                                                                                    |                                                                                 |                                                                                                    |
| > D PLCs                                                                                                    |                                                  | Data Access Vie                                                                                                    | w                                                                                                    |                                                                                 |                                                                                                    |
| Auditing     Auditing     Auditing     Auditing     Auditing     Auditing     Auditing     Auditing                                                                                                    | 4/                                               | #                                                                                                    | Server                                                                                                    | Node Id                                                                         | Display Name                                                                                                    |
| RedundancySupport     ServerUriArray     ServerStatus                                                                                                    |                                                  | 1 IBHLinkU<br>2 IBHLinkU                                                                                                    | JA@ibhlinkua-005668<br>JA@ibhlinkua-005668                                                                            | NS0 Numeric 3709<br>NS0 Numeric 11314                                           | RedundancySupport<br>ServerUriArray                                                                                                    |
| ServiceLevel     SoftPLC     SoftPLC |                                                  | 3 IBHLinkU                                                                                                    | IA@ibhlinkua-005668                                                                                                   | NS0 Numeric 2267                                                                | ServiceLevel                                                                                                    |
| > 🗁 Types<br>> 🧁 Views                                                                                                    | Data                                             | Access View                                                                                                    |                                                                                                    |                                                                                 |                                                                                                    |
|                                                                                                    | #                                                | Datatype                                                                                                    | Source Timestamp                                                                                                    | Server Timestamp                                                                | Statuscode                                                                                                    |
|                                                                                                    | 1                                                | Int32                                                                                                    | 11:04:04.771                                                                                                    | 19:43:22.009                                                                    | Good                                                                                                    |
|                                                                                                    | 2                                                | String                                                                                                    | 11:04:04.771                                                                                                    | 19:43:29.342                                                                    | Good                                                                                                    |
|                                                                                                    | 3                                                | Byte                                                                                                    | 11:04:05.529                                                                                                    | 19:43:43.776                                                                    | Good                                                                                                    |

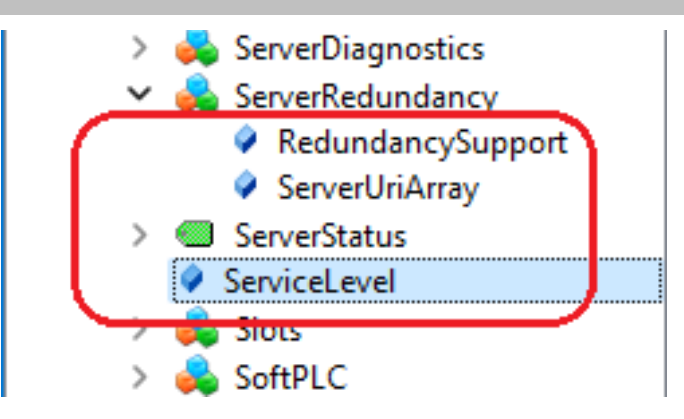

# **OPC-Tag** RedundancySupport

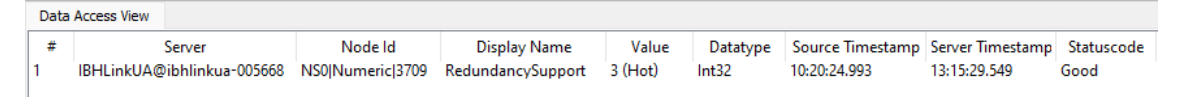

Die in der Spezifikation der **OPC Foundation** definiert **ServerRedundanz** [**3** (Hot)] wird als OPC-Tag (Datentyp: Int32) zur Weiterverarbeitung in einem OPC UA-Client bereitgestellt.

## **OPC-Tag ServerUriArray**

| C | Data | Access View                |                   |                |                                                                                   |          |                  |                  |            |
|---|------|----------------------------|-------------------|----------------|-----------------------------------------------------------------------------------|----------|------------------|------------------|------------|
| Г | #    | Server                     | Node Id           | Display Name   | Value                                                                             | Datatype | Source Timestamp | Server Timestamp | Statuscode |
| 1 |      | IBHLinkUA@ibhlinkua-005668 | NS0 Numeric 11314 | ServerUriArray | {'urn:192.168.1.114:IBHsoftec:IBHLinkUA', 'urn:192.168.1.14:IBHsoftec:IBHLinkUA'} | String   | 10:20:24.993     | 13:52:00.278     | Good       |

Die URI der an der Redundanz beteiligten IBH Link UA (OPC UA-Server) werden Angezeigt (Datentyp: *String*).

## **OPC-Tag ServiceLevel**

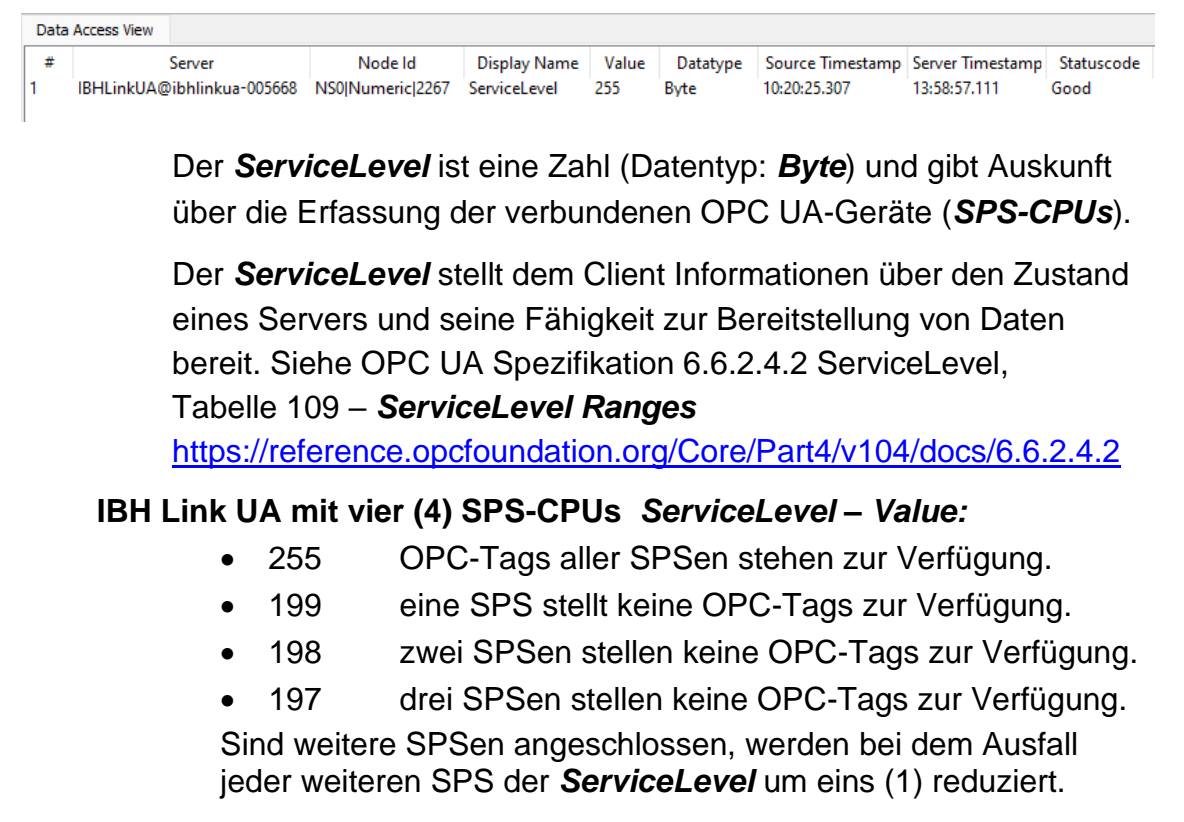

### UaExpert – Anzeige Attributes ServerUriArray

| 🏧 Unified Automation UaExpert - The OPC Unified Architecture Client - NewProject* — 🛛 🔿 |                           |                                                  |  |  |  |  |  |
|-----------------------------------------------------------------------------------------|---------------------------|--------------------------------------------------|--|--|--|--|--|
| File View Server Document Settings Help                                                 |                           |                                                  |  |  |  |  |  |
|                                                                                         |                           |                                                  |  |  |  |  |  |
| Project 🗗 🗶                                                                             | roject 🗗 × Attributes 🗗 × |                                                  |  |  |  |  |  |
| ✓                                                                                       | <b>6</b> 0 1 0            | 0                                                |  |  |  |  |  |
| ✓ M Servers                                                                             |                           |                                                  |  |  |  |  |  |
| BHLinkUA@ibhlinkua-005668                                                               | Attribute                 | value                                            |  |  |  |  |  |
| ✓ 	☐ Documents                                                                          | ✓ Nodeld                  | i=11314 [Server_ServerRedundancy_ServerUriArray] |  |  |  |  |  |
| Data Access View                                                                        | NamespaceIndex            | U<br>Numerie                                     |  |  |  |  |  |
|                                                                                         | Identifier lype           | Numeric                                          |  |  |  |  |  |
| Address Space 🗗 🗙                                                                       | NedeClass                 | Variable                                         |  |  |  |  |  |
| 😏 No Highlight 🔹 👻                                                                      | BrowseName                | 0 "ServerUriArray"                               |  |  |  |  |  |
| C Root                                                                                  | DisplayName               | "" "ServerUriArray"                              |  |  |  |  |  |
| ✓                                                                                       | Description               | BadAttributeIdInvalid (0x80350000)               |  |  |  |  |  |
| > 💑 Client                                                                              | ✓ Value                   |                                                  |  |  |  |  |  |
| > 💑 DeviceSet                                                                           | SourceTimestamp           | 08.04.2023 10:20:24.993                          |  |  |  |  |  |
| > 💑 MQTT                                                                                | SourcePicoseconds         | 0                                                |  |  |  |  |  |
| > 📥 Modbus                                                                              | ServerTimestamp           | 08.04.2023 13:09:15.571                          |  |  |  |  |  |
| > 🛅 PLCs                                                                                | ServerPicoseconds         | 0                                                |  |  |  |  |  |
| 🗸 📤 Server                                                                              | StatusCode                | Good (0x0000000)                                 |  |  |  |  |  |
| Auditing                                                                                | ✓ Value                   | String Array[2]                                  |  |  |  |  |  |
| > 💑 Client                                                                              | [0]                       | urn:192.168.1.114:IBHsoftec:IBHLinkUA            |  |  |  |  |  |
|                                                                                         | [1]                       | urn:192.168.1.14:IBHsoftec:IBHLinkUA             |  |  |  |  |  |
| > 🙀 ServerDiagnostics                                                                   | ✓ DataType                | String                                           |  |  |  |  |  |
| ServerRedundancy                                                                        | NamespaceIndex            | 0                                                |  |  |  |  |  |
| Redundancysupport                                                                       | IdentifierType            | Numeric 1                                        |  |  |  |  |  |
| ServerOffArray                                                                          | Identifier                | 12 [String]                                      |  |  |  |  |  |
| Serverstatus (markieren                                                                 | ValueRank                 | I (OneDimension)                                 |  |  |  |  |  |
| Slote                                                                                   | ArrayDimensions     [0]   | OINTS2 Array[1]                                  |  |  |  |  |  |
| SoftDLC                                                                                 |                           | 0<br>CurrentRead                                 |  |  |  |  |  |
|                                                                                         |                           | CurrentRead                                      |  |  |  |  |  |
| > A VendorSen/erlafo                                                                    | AccessLevelEx             | CurrentRead                                      |  |  |  |  |  |
|                                                                                         | MinimumSamplingInterval   | 0                                                |  |  |  |  |  |
| > 🖨 Stations                                                                            | Historizing               | false                                            |  |  |  |  |  |
|                                                                                         | WriteMask                 | 0                                                |  |  |  |  |  |
| > 🔂 Views                                                                               | UserWriteMask             | 0                                                |  |  |  |  |  |
| Y UCWS                                                                                  | RolePermissions           | BadAttributeldInvalid (0x80350000)               |  |  |  |  |  |
|                                                                                         | UserRolePermissions       | BadAttributeldInvalid (0x80350000)               |  |  |  |  |  |
|                                                                                         | AccessRestrictions        | BadAttributeldInvalid (0x80350000)               |  |  |  |  |  |

Die *URIs* der Konfigurierten redundanten IBH Link UA (OPC UA-Server) werden unter den *ServerUriArray/Attributes* angezeigt.

#### **Anmerkung:**

Jeder als redundant konfigurierte IBH Link UA (*OPC UA-Server*) stellt folgende *OPC-Tags* für *OPC UA-Clients* zur Verfügung:

- RedundancySupport
- ServerUriArray
- ServiceLevel